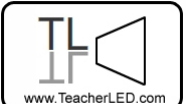

Visit the website for the matching online resource

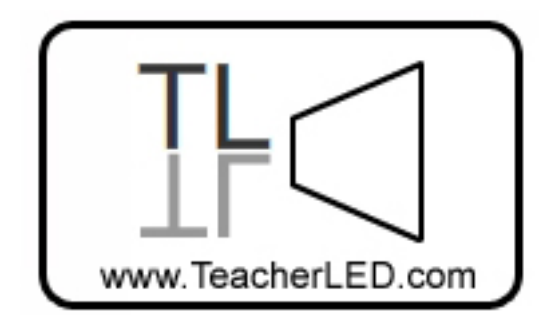

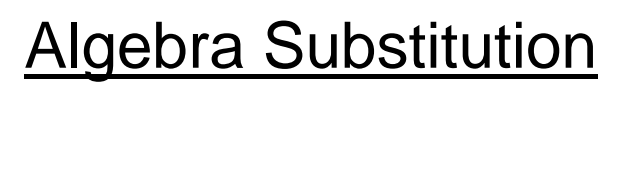

## **On-line resource instructions.**

This learning resource allows the teacher to demonstrate algebraic substitution. Different values for *n* can be chosen. Students can then be asked to come to the interactive whiteboard to input an answer. The answer can be immediately checked by the resource.

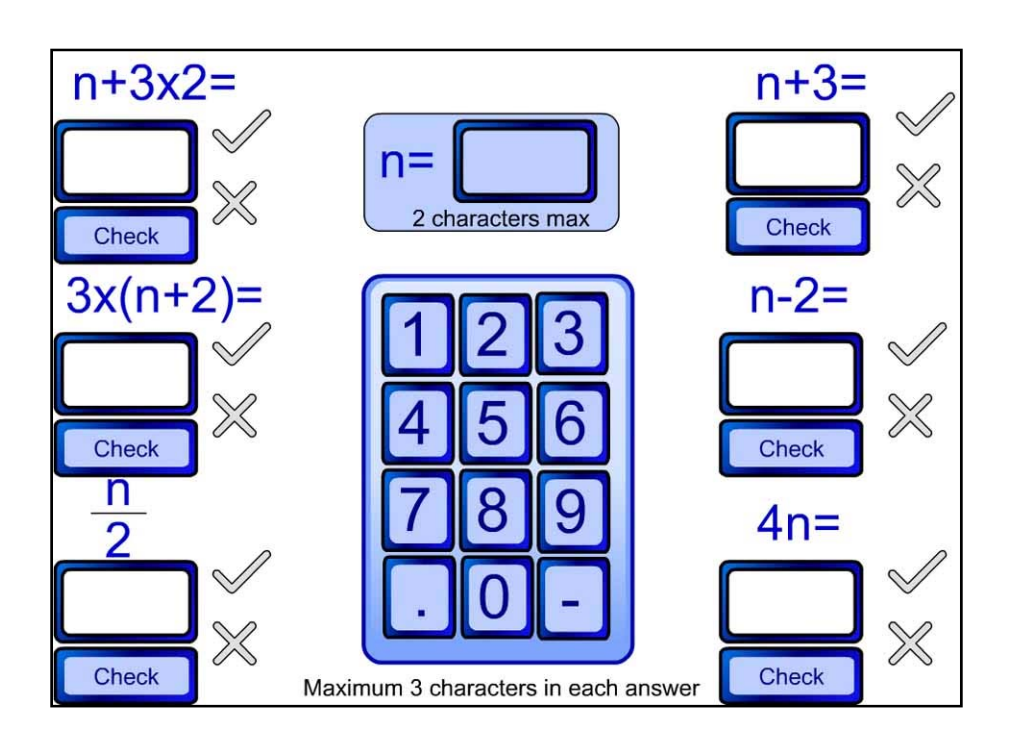

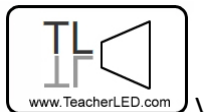

Visit the website for the matching online resource

## **Buttons**

<u>Keypad:</u> To allow entry from the interactive whiteboard the keypad can be used to enter answers. The computer keyboard can also be used.

<u>n=:</u> Click the empty rectangle next to n= to select the textbox to enter the value of n to be used. Clicking this also clears all answers entered so far.

Empty Rectangles: Below each expression is an empty rectangle. Click this to select which answer to attempt. Clicking it will clear whatever is already in the box.

<u>Check:</u> After entering an answer the student can click this button to see if the answer was correct. The cross or tick will illuminate to give the result.